## FeibotScore Manual

1. Use network to connect reader (P320) with computer.

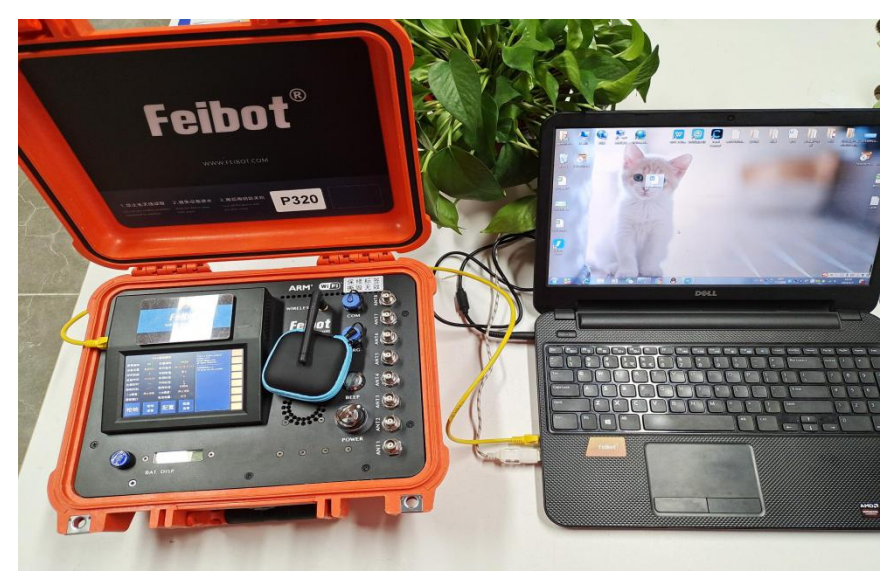

## 2. Network setting for the reader.

Config/ click WIFI or network icon/ Ethernet connection, edit connections

| Event Id 881 Machine ID P820 email: i@gty.cool              |    |
|-------------------------------------------------------------|----|
| all rights reserved.                                        | CH |
| Position 起点 421 Software V. 20.12.19-1/13.4                 |    |
| DataInWait 0 Time Select Max TCP Server, 192.168.0.137.6666 | a  |
| Local T. 14:39:30 Tag Total 0                               |    |
| Passed T Tag Diff 0                                         |    |
| Gun Tìme Server NO                                          | 6  |
| CH1234 Stopped CH5678 Stopped                               |    |
| Com Port BAT Life 84%                                       | Ľ  |
| Cup Cup Reset                                               | 0  |
| Start Reset Config Data<br>Display                          | •  |
|                                                             |    |

|            | F800 <u>1</u> | Config  | betand                                                      | Cue |
|------------|---------------|---------|-------------------------------------------------------------|-----|
| Event Id   | 881 N         | Event   | y.cool                                                      | СПа |
| Position   | 起点 421 S      | Machine | served.<br>Ethernet Network                                 |     |
| DatalnWait | 0 T           | Machini | Ethernet connection 1<br>Disconnect                         |     |
| Local T.   | 14:40:10      |         | Wi-Fi Networks                                              |     |
| Passed T.  | - /           | About   | Wi-Fi is disabled                                           |     |
| Gun Time   |               | ADOUL   | VPN Connections                                             | >   |
| CH1234     | Stopped       |         | <ul> <li>Enable Networking</li> <li>Enable Wi-Fi</li> </ul> |     |
| Com Port   |               | -       | · · · · · ·                                                 |     |
| -          |               | Back    | Edit Connections                                            |     |
| GUN        | Gun           | Dack    |                                                             |     |
| Start      | Reset         | Display |                                                             | CH1 |

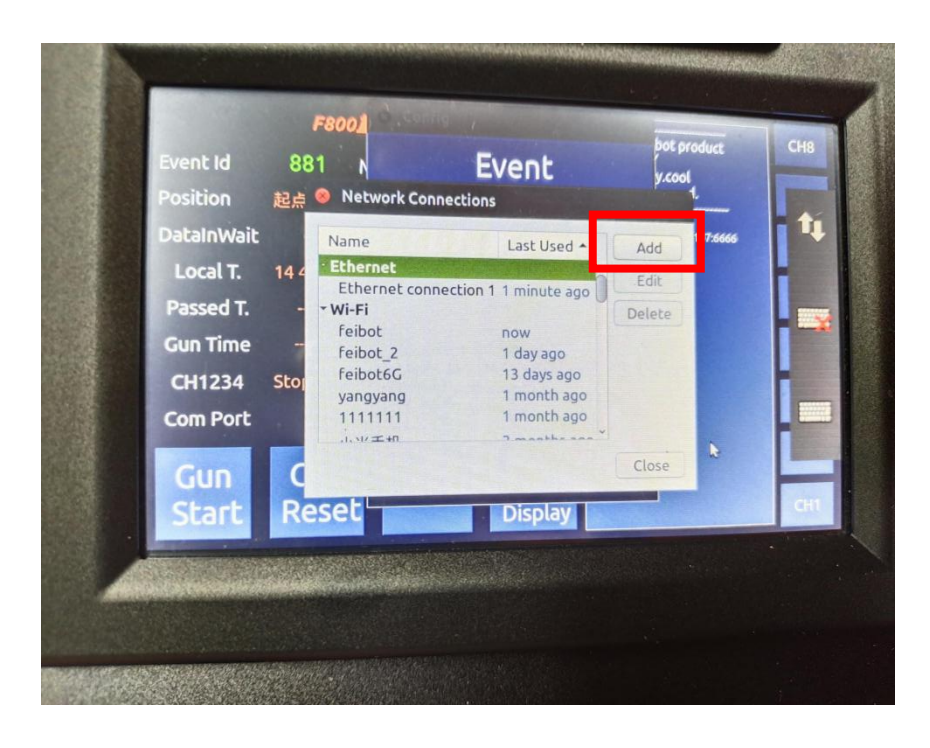

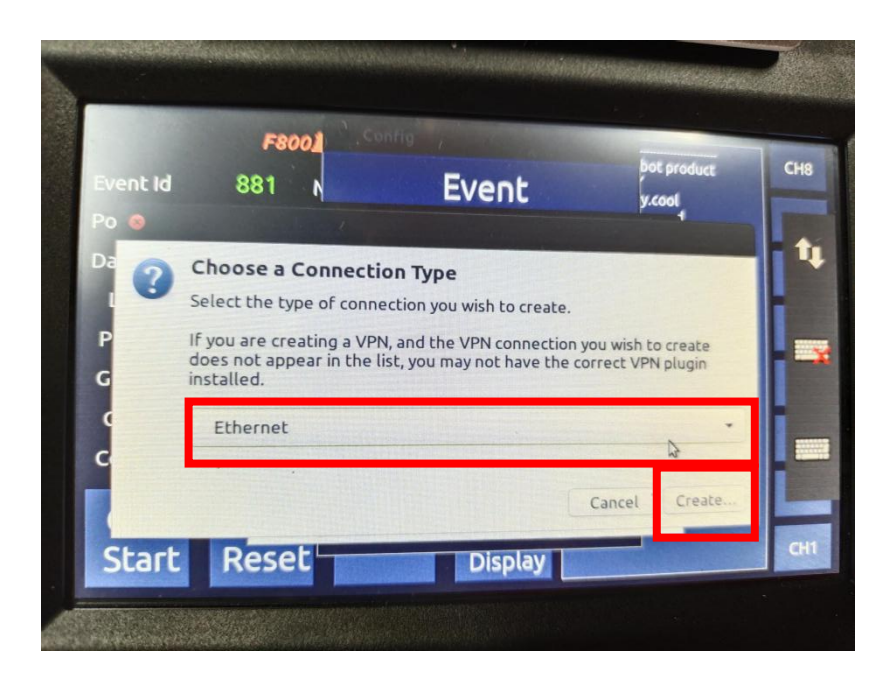

| Ever | Connection name | e: P320                    |                    |          | CH8 |
|------|-----------------|----------------------------|--------------------|----------|-----|
| osi  | General Ether   | net 802.1x Security DC     | IPv4 Settings IPv6 | Settings |     |
| Dat  | Method: Man     | ual                        |                    |          | 1   |
| Lo   | Addresses       |                            |                    |          |     |
| Pa   | Address         | Netmask                    | Gateway            | Add      |     |
| Gu   |                 |                            |                    | Delete   |     |
| Cł   | DNS servers:    |                            |                    |          |     |
| Co   | Search domain   | ns:                        |                    |          |     |
| ~    | DHCP client ID  | r:                         |                    |          |     |
|      | Require IP      | 4 addressing for this conn | ection to complete |          | CH1 |
| S    |                 |                            |                    | Routes   | -   |

|                                                                      |                                            | name as network name   |
|----------------------------------------------------------------------|--------------------------------------------|------------------------|
| Editing P320                                                         |                                            |                        |
| Ever Connection name: P320                                           | СН8                                        |                        |
| Pos General Ethernet 802.1x Security DCB IPv4 Settings IPv6 Settings |                                            |                        |
| Dat Method: Manual                                                   | <b>t</b>                                   |                        |
| LC Addresses                                                         |                                            |                        |
| Pa Address Netmask Gateway Ad                                        | d                                          |                        |
| Gu 255,255,255,0                                                     | te a la la la la la la la la la la la la l |                        |
| Cr DNS servers:                                                      |                                            | 4                      |
| Co Search domains:                                                   |                                            | 192.168.1.X            |
| DHCP client ID:                                                      |                                            | The last number X, wil |
| Require IPv4 addressing for this connection to complete              |                                            | he different with PC   |
| 5 Routes                                                             |                                            | be unterent with re    |
| ·                                                                    |                                            |                        |
|                                                                      |                                            |                        |

Can connect keyboard and mouse with USB, put in IP address, net mask, Gateway, press ALT, then drag and move the box up, click save on the bottom.

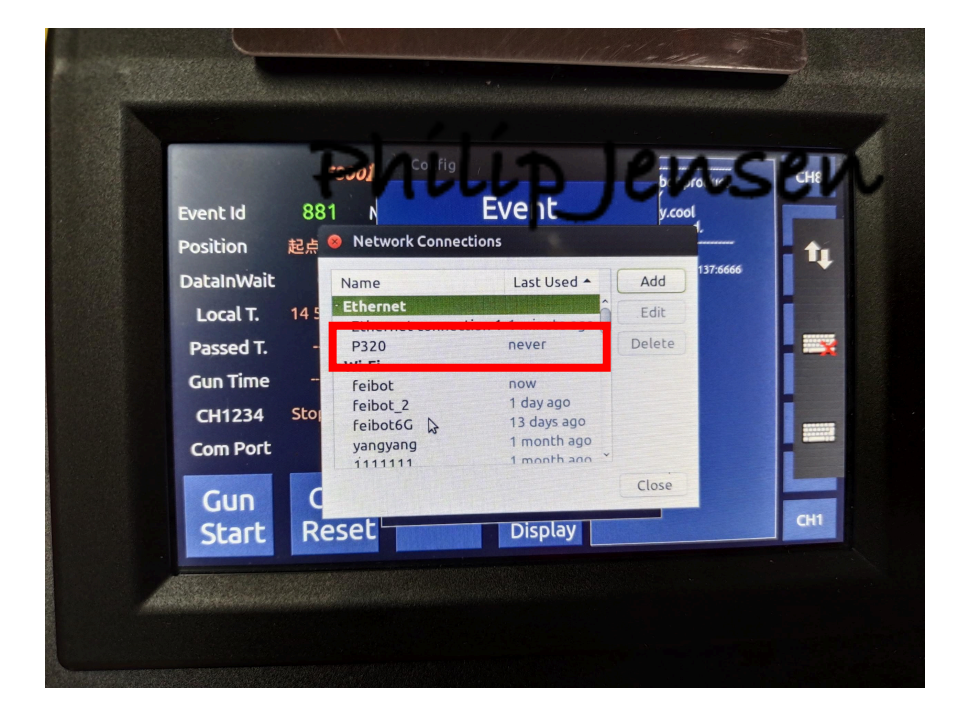

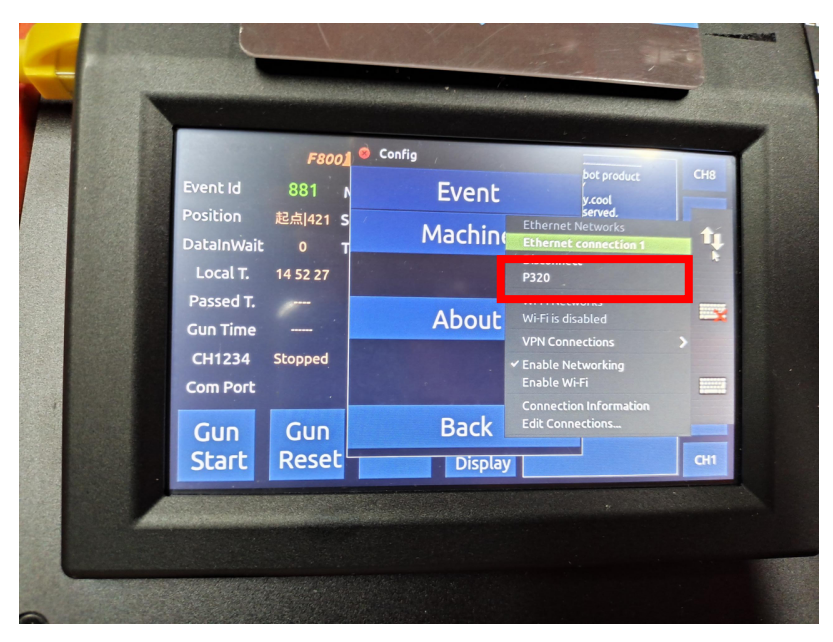

3. Network setting for computer

|                                                                                                    |                                          | FeibotInst उम्ब | ■<br>1111年<br>12 |
|----------------------------------------------------------------------------------------------------|------------------------------------------|-----------------|------------------|
|                                                                                                    |                                          | S<br>U          |                  |
|                                                                                                    | 当前注接到:<br>feibot<br>Internet 访问<br>表記の研究 | <del>6</del> 3  |                  |
|                                                                                                    | 拨号和 VPN                                  |                 |                  |
|                                                                                                    | 宽带连接                                     | 9               |                  |
|                                                                                                    | 无线网络连接                                   | ^               |                  |
|                                                                                                    | feibot                                   | 已连接,机           |                  |
|                                                                                                    | feibot6G                                 | lie.            |                  |
|                                                                                                    | feibot_2                                 | lite.           |                  |
|                                                                                                    | ChinaNet-IB5X                            | lle.            | -                |
|                                                                                                    | 打开网络和                                    | 共享中心            |                  |
| СН 📻 🕑 🖨 40°С                                                                                                   |                                          | 14:55           |                  |
| the second second second second second second second second second second second second second second second se |                                          | 2021/1/7        |                  |

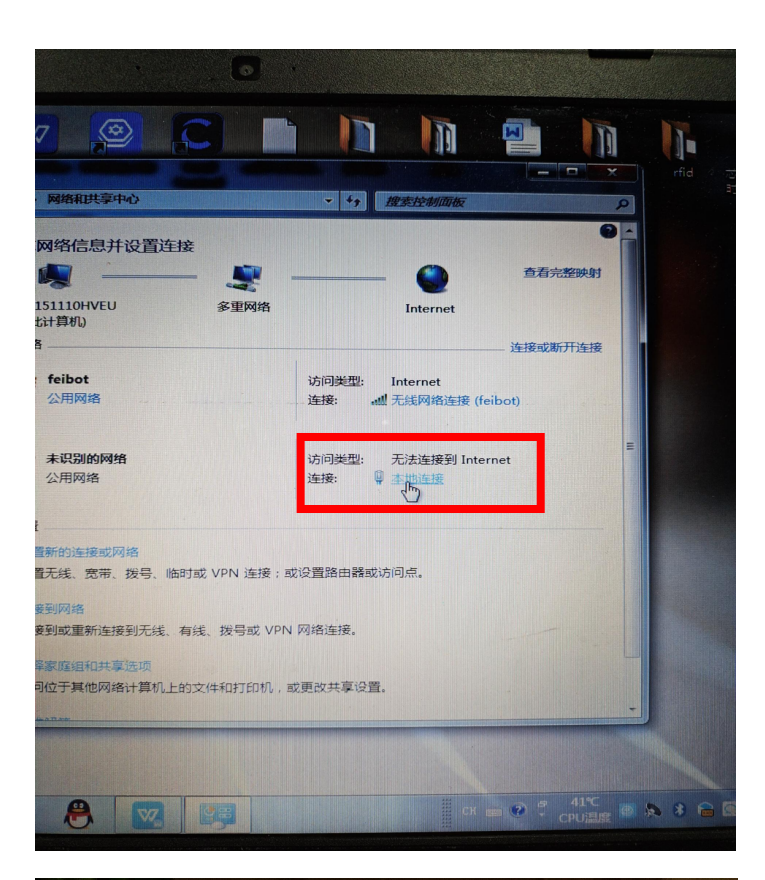

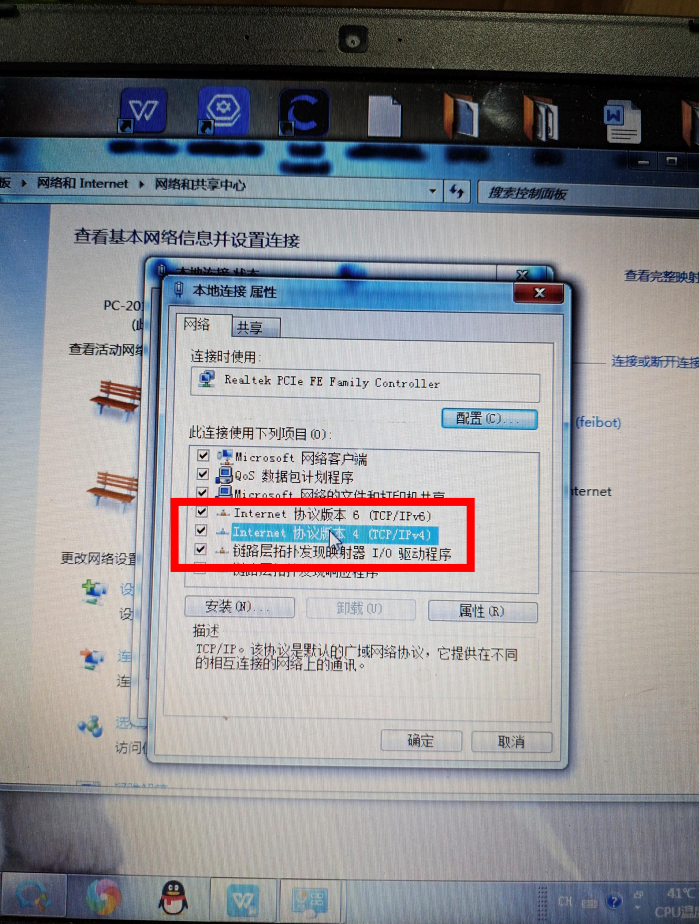

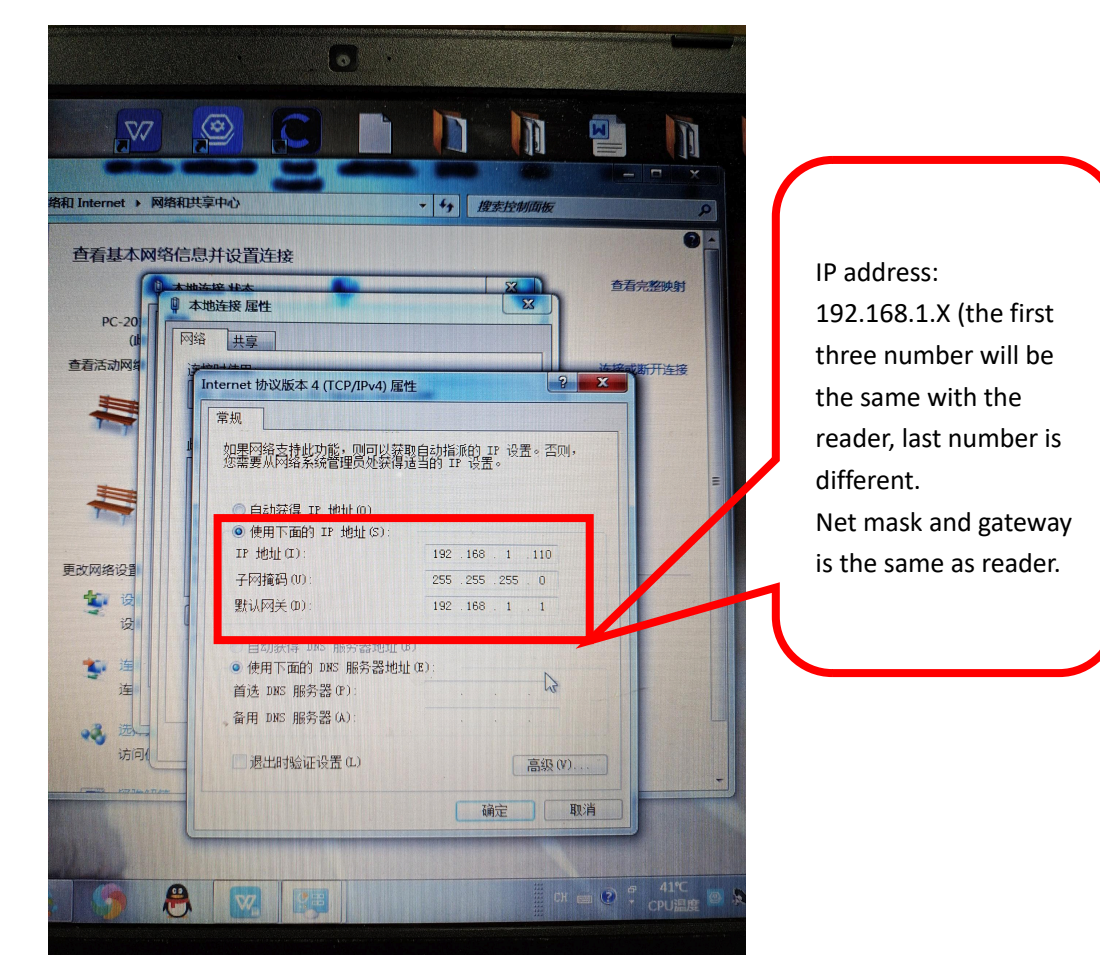

4. Feibot Score setting

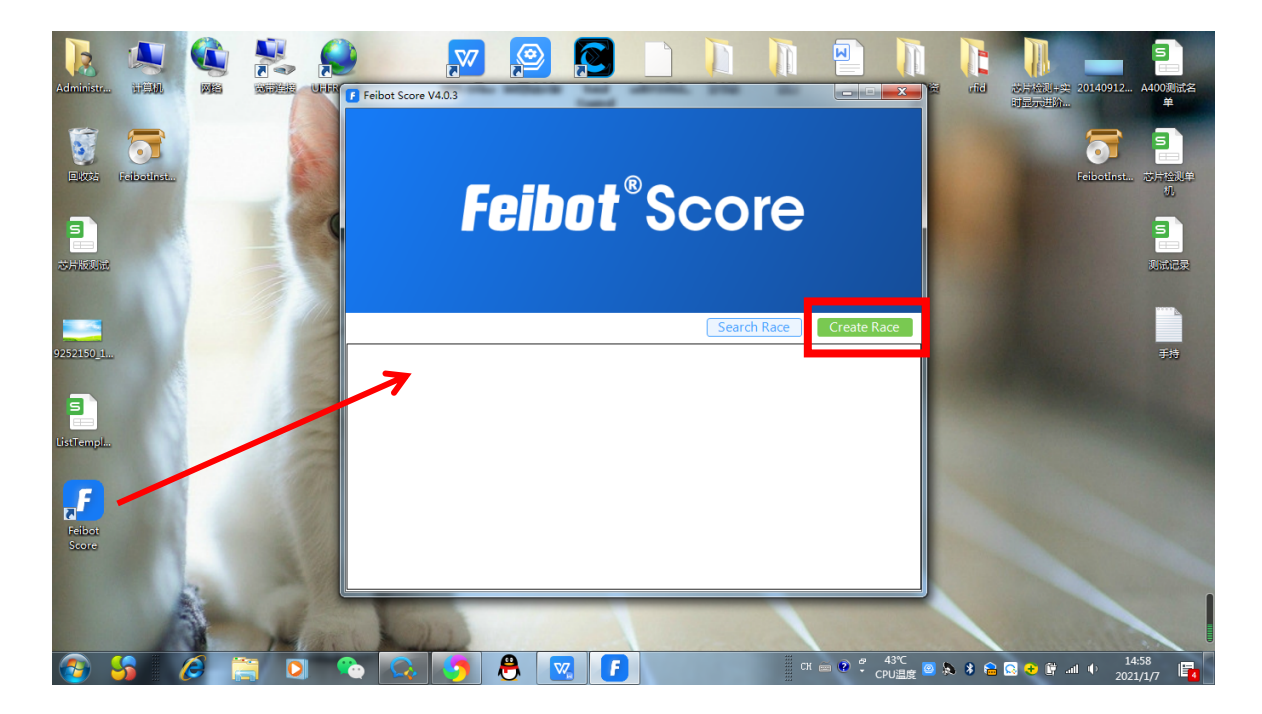

| F Feibot Score V4.0. | 3       |            | -11   | 1. 100 | -      | - | -        | -          |               |
|----------------------|---------|------------|-------|--------|--------|---|----------|------------|---------------|
| Race Name            | Unnam   | ed Race    |       |        | RESULT | Т | DOLS     |            | _             |
| Race Date            | 2021年   | 1月 7日      |       |        |        |   | Download | l Template | Upload Runner |
| Race Dis             | 1000    | Laps       | 10 -  |        |        |   |          |            |               |
| Min Time One         | Lap     | 20         |       |        |        |   |          |            |               |
| Race Type            | Same s  | tart and o | end 🔻 |        |        |   |          |            |               |
| Referee              |         |            |       |        |        |   |          |            |               |
| Phone                |         |            |       |        |        |   |          |            |               |
| EMail                |         |            |       |        |        |   |          |            |               |
| F800                 | A       | 400        |       |        |        |   |          |            |               |
| IP Address           |         |            |       |        |        |   |          |            |               |
| Port                 | _       |            |       |        |        |   |          |            |               |
| Device No.           |         |            |       |        |        |   |          |            |               |
| Ot                   | ben Rac | e          |       |        |        |   |          |            |               |
|                      |         |            |       |        | <br>   |   |          |            |               |

| Feibot Score V4.0.3 | 3              |              |    |                                                       |
|---------------------|----------------|--------------|----|-------------------------------------------------------|
| Page Name           | Here are ad De |              |    | RUNNER LIST RESULT TOOLS                              |
| Race Name           | Unnamed Ra     | ice          |    |                                                       |
| Race Date           | 2021年 1月       | 7日 (         | ]- | Download Template Upload Runner                       |
| Race Dis            | 1000 Lap       | <b>os</b> 10 | •  |                                                       |
| Min Time One        | <b>Lap</b> 20  |              |    |                                                       |
| Race Type           | Same start a   | nd end       | •  |                                                       |
| Referee             |                |              | I  |                                                       |
| Phone               |                |              |    | Download success .                                    |
| EMail               |                |              |    | Path:C:\Users\Administrator\Desktop\ListTemplate.xlsx |
| F800                | A400           |              |    |                                                       |
|                     |                |              | Н  |                                                       |
| n Address           | _              |              | н  |                                                       |
| Port                |                |              | ц  |                                                       |
| Device No.          |                |              |    |                                                       |
|                     | on Paco        |              |    |                                                       |
| - 0                 |                |              |    |                                                       |
|                     |                |              |    |                                                       |
|                     |                |              |    | 2                                                     |

| Ħ        | 🔍 🕑 稻売         | 📕 Feibot               | Score.docx                 | 🖵 🔹 🖪 ListT | emplate.xlsx   |                                                          |                                              |              |                     | 2   🚳   - 🗗 🗙 |
|----------|----------------|------------------------|----------------------------|-------------|----------------|----------------------------------------------------------|----------------------------------------------|--------------|---------------------|---------------|
| $\equiv$ | 文件 ~ 日 わ 日     | ା ା େ ୧ ⊽              | 开始插入                       | 页面布局 公式 🕴   | 改据 审阅          | 视图 开发工具 会员专享 Q                                           | 查找命令、搜索模板                                    |              | ○ 未同步 。             | らか作 凸分享 💠 へ   |
| 日本版      | → 伊 复制 格式刷     | Β <i>I</i> <u>∪</u> ⊞- | • 12 • A*<br>⊕ • ≙ • ▲ • ≪ |             | →三 🔛<br>🖾 合并居中 | [司] 常規 *<br>• 自动换行 * * % ******************************* | □□□□□□□□□□□□□□□□□□□□□□□□□□□□□□□□□□□□         | ∑ ∑<br>求和▼ 篇 | 了 Д↓ ↓<br>选 排序 填充 ▼ |               |
|          | A1 ~           | € fx 1                 | BibNumber                  | D           | R              | т.                                                       |                                              | 77           | T T                 |               |
|          | a<br>BibNumber | EPC D                  | Name                       | Gender      | Age            | r<br>IdCard                                              | Project                                      | Groun        | Remark              | A             |
| 2        | A0716          | 0BBC06B4               | test1                      | male        | 24             | r uode u                                                 |                                              |              |                     |               |
| 3        | A0749          | 0BBC06D5               | test2                      | female      | 20             |                                                          |                                              |              |                     | i             |
| 4        |                |                        |                            |             |                |                                                          |                                              |              |                     |               |
| 6        |                |                        |                            |             |                |                                                          |                                              |              |                     | 0             |
| 7        |                |                        |                            |             |                |                                                          |                                              |              |                     |               |
| 8        |                |                        |                            |             |                |                                                          |                                              |              |                     |               |
| 9        |                |                        |                            |             |                |                                                          |                                              |              |                     |               |
| 11       |                |                        |                            |             |                |                                                          |                                              |              |                     |               |
| 12       |                |                        |                            |             |                |                                                          |                                              |              |                     |               |
| 13       |                |                        |                            |             |                |                                                          |                                              |              |                     |               |
| 14       |                |                        |                            |             |                |                                                          |                                              |              |                     |               |
| 15       |                |                        |                            |             |                |                                                          |                                              |              |                     |               |
| 17       |                |                        |                            |             |                |                                                          |                                              |              |                     |               |
| 18       |                |                        |                            |             |                |                                                          |                                              |              |                     |               |
| 19       |                |                        |                            |             |                |                                                          |                                              |              |                     |               |
| 20       |                |                        |                            |             |                |                                                          |                                              |              |                     |               |
| 22       |                |                        |                            |             |                |                                                          |                                              |              |                     |               |
| 23       |                |                        |                            |             |                |                                                          |                                              |              |                     |               |
| 24       |                |                        |                            |             |                |                                                          |                                              |              |                     |               |
| 25       |                |                        |                            |             |                |                                                          |                                              |              |                     | 0             |
| 26       |                |                        |                            |             |                |                                                          |                                              |              |                     |               |
| - 61     | She            | et1 +                  |                            |             |                | 4                                                        |                                              |              |                     | ) +   °°°     |
| 27       |                |                        |                            |             |                |                                                          | ·<br>الله الله الله الله الله الله الله الله | <b>= =</b>   | 100%                | -0 + 53       |

| Feibot Score V4.0. | 3       |            | -     |             |        |      |                   |               |
|--------------------|---------|------------|-------|-------------|--------|------|-------------------|---------------|
| Race Name          | Unnam   | ned Race   |       | RUNNER LIST | RESULT | TOOL | _S                |               |
| Race Date          | 2021年   | 1月 7日      |       |             |        |      | Download Template | Upload Runner |
| Race Dis           | 1000    | Laps       | 10 -  |             |        |      |                   |               |
| Min Time One       | Lap     | 20         |       |             |        |      |                   |               |
| Race Type          | Same s  | tart and e | end 👻 |             |        |      |                   |               |
| Referee            |         |            |       |             |        |      |                   |               |
| Phone              | _       |            | _     |             |        |      |                   |               |
| EMail              |         |            |       |             |        |      |                   |               |
| F800               | A       | 400        |       |             |        |      |                   |               |
| IP Address         |         |            |       |             |        |      |                   |               |
| Port               |         |            | _     |             |        |      |                   |               |
| Device No.         |         |            |       |             |        |      |                   |               |
| Oţ                 | oen Rac | e          |       |             |        |      |                   |               |
|                    |         |            |       |             |        |      |                   |               |
|                    |         |            |       | <u> </u>    |        |      |                   |               |

| Feibot Score V4.0.3                                                                  | 1 10 ATTAC 200      |                           |
|--------------------------------------------------------------------------------------|---------------------|---------------------------|
| ● 请选择文件                                                                              |                     | ×=                        |
|                                                                                      | <ul> <li></li></ul> | P                         |
| 组织 ▼ 新建文件夹                                                                           |                     | ad Template Upload Runner |
| ☆ 收藏夹 ▲ S XLSX 工作表                                                                   |                     | ^                         |
| ▶ 下载                                                                                 |                     |                           |
| 三         桌面         5         XLSX 工作表           空間         最近访问的位置         10.6 KD |                     |                           |
|                                                                                      |                     |                           |
| ◆ WPS网盘 SLSX 工作表                                                                     |                     |                           |
|                                                                                      |                     |                           |
| 祝坂     S XLSX 工作表     10.6 KB                                                        |                     |                           |
|                                                                                      |                     | E                         |
|                                                                                      |                     | -                         |
|                                                                                      | A 07-10-1-1/+ +1    |                           |
| ×14 ≤(IN): List lemplate                                                             |                     |                           |
|                                                                                      | 打开(0) 取消            |                           |
|                                                                                      |                     |                           |
| Open Race                                                                            |                     |                           |
|                                                                                      |                     |                           |
|                                                                                      |                     |                           |

| F Feibot Score V4.0. | 3                    |                                                                                                    |
|----------------------|----------------------|----------------------------------------------------------------------------------------------------|
| Race Name            | Unnamed Race         | RUNNER LIST: RESULT TOOLS                                                                                                    |
| Race Date            | 2021年 1月 7日 🛛 🖳 🔻    | File Name         ListTemplate.xlsx         Download Template         Upload Runner           Successfully Uploaded         2         Download Template         Upload Runner |
| Race Dis             | 1000 Laps 10 -       | BibNo EPC Name Gender ID Age Project Group                                                                                                    |
| Min Time One         | Lap 20               | ▶ 1 A0716 0BBC06 test1 male 24                                                                                                    |
| Race Type            | Same start and end 👻 | 2 A0749 0BBC06 test2 female 20                                                                                                    |
| Referee              |                      |                                                                                                    |
| Phone                |                      |                                                                                                    |
| EMail                |                      | The list has been uploaded successfully                                                                                                    |
| F800                 | A400                 | 确定                                                                                                    |
| IP Address           |                      |                                                                                                    |
| Port                 |                      |                                                                                                    |
| Device No.           |                      |                                                                                                    |
| Of                   | oen Race             |                                                                                                    |

|                   |                      |                                                             | N              |                         |                         |     |
|-------------------|----------------------|-------------------------------------------------------------|----------------|-------------------------|-------------------------|-----|
| Feibot Score V4.0 | 3                    |                                                             |                | Wetwork Setting         |                         | 1   |
| are Name          | Linnamad Pasa        | RUNNER LIST RESULT TOOLS                                    | Even Id        | Interface: e            | xb827ebaf2321           | CH8 |
| ace Date          | 2021年1日7日 回*         | File Name ListTemplate.xlsx Dewnload Template Upload Runner | Position       | IP address 192.168.1.23 | Mask 255.255.255.0      |     |
| ace Dis           | 1200 Laps 3 •        | Successfully Uploaded 2                                     | DataInW        | Gate way 192.168.1.1    |                         | 1   |
| lin Time One      | Lap 20               | torog v reality v card v Age v Project Group v              | Local T        |                         | _                       |     |
| ace Type          | Same start and end 👻 | 2 A0749 0BBC06 test2 female 20                              | Der            | Totauent                | • TCP Server            |     |
| eferee            | 1                    |                                                             | Gun Tim        | Server IP failed        | Port less               | - 📫 |
| hone              | 2                    |                                                             | Guiltin        | Port Failed             |                         |     |
| wan               | 5                    |                                                             | CH1234         |                         |                         |     |
| F800              | A400                 |                                                             | Com Por        |                         |                         |     |
| Address           | 192.168.1.23         |                                                             | Cup            | 2021-01-07 14:5         | 2:15: set successfully. |     |
| Dev P No.         | P320                 |                                                             | Gun            | network switch ON       | Set Back                | CHI |
|                   | the Date             |                                                             | Start          |                         |                         |     |
|                   | Jen Kate             |                                                             |                |                         |                         |     |
|                   |                      |                                                             | And to take to | A CARLES AND A CARLES   |                         |     |
|                   |                      |                                                             |                |                         |                         |     |

| F Feibot Score V4.0.3                                                                                                    |                                                                                                    |                                                |                                                                                                    |                                                             |
|----------------------------------------------------------------------------------------------------|----------------------------------------------------------------------------------------------------|------------------------------------------------|----------------------------------------------------------------------------------------------------|-------------------------------------------------------------|
| <b>Feibot</b> ®Score                                                                                                    | Unnamed R<br>Race Type:Same start a                                                                                                  | a <b>ce</b><br>nd end Laps:3                   | 2021-01-07<br>15:07:56.066                                                                                                    | Race Time<br>15:07:56.019                                   |
| Connect                                                                                                    | RACE SCR                                                                                                    | EN SETTING                                     | G ABOUT                                                                                                    | LOG                                                         |
| Card Reader       Open Render1       Open Render2         Synchronize Time       Open Render1       Open Render2         Variable Management       Gun Time       Open Render3         O9 : 34 : 37 . 063       Refresh       Setting         Latest Start Time       Setting       Control to the setting | BibNow         Name         C           > 1         A0749         test2         fe           2         A0716         test1         m | ender Age Project<br>male 20 2 4<br>ale 24 2 2 | q_w         Group_w         Start         Guns           Image: Constraint of the start         Image: Constraint of the start         00:00:00:00:00:00:00:00:00:00:00:00:00: | hot Net Laps ✓ Status ✓ 00000000000000000000000000000000000 |
| Auto Result<br>Auto Result<br>Time Gap(S)<br>OFF ON 2 Setting<br>Manual Result                                                                                                    |                                                                                                    |                                                |                                                                                                    |                                                             |
| GetData Calculate Export Export Result                                                                                                    |                                                                                                    | latast Ctant Time                              | Tipe Ca                                                                                                    | an (C)                                                      |

| Feibot Score V4.0.3                                                                  |                                     |                              |                                     | - 0 ×                     |
|--------------------------------------------------------------------------------------|-------------------------------------|------------------------------|-------------------------------------|---------------------------|
| <b>Feibot</b> <sup>®</sup> Score                                                     | Unnamed R<br>Race Type:Same start a | a <b>ce</b><br>nd end Laps:3 | 2021-01-07<br>15:09:36.540          | Race Time<br>15:09:36.525 |
| Connect                                                                              | RACE SCF                            | EEN SET                      | TING ABOUT                          | LOG                       |
| Card Bander                                                                          | BibNov Namev                        | Gende Age v                  | Project Group Start Gui<br>Time Scc | nshot Net Laps Vitatus    |
| Synchronize Time Open Reader1 Open Reader2                                           | 2 A0716 test1 r                     | nale 24                      | 00:0                                | 0:00 00:00:00 0 Y         |
| Gun Time       09 : 34 : 37 . 063       Latest Start Time       09 : 34 : 58 . 063   |                                     | <b>x</b>                     |                                     |                           |
| Auto Result       Auto Result       Time Gap(S)       OFF     ON       2     Setting | Request S                           | 确定                           |                                     |                           |
| Manual Result                                                                        |                                     |                              |                                     |                           |
| Export<br>Export Result                                                              |                                     |                              |                                     |                           |
| 192.168.1.23:6666 Gun Time                                                           |                                     | Latest Start T               | ime Time (                          | Gap(S)                    |

| Feibot Score V4.0.3                                                                                                    |                                       |                             |                                                          |                                                                                  |
|----------------------------------------------------------------------------------------------------|---------------------------------------|-----------------------------|----------------------------------------------------------|----------------------------------------------------------------------------------|
| <b>Feibot</b> ®Score                                                                                                    | Unnamed Ra<br>Race Type:Same start an | i <b>ce</b><br>d end Laps:3 | 2021-01-07<br>15:10:08.966                               | Race Time<br>15:10:08.950                                                        |
| Connect                                                                                                    |                                       | EN SETTI                    | NG ABOUT                                                 | LOG                                                                              |
| Card Reader<br>Synchronize Time Close Reader1 Open Reader2<br>Variable Management<br>Gun Time<br>09 : 34 : 37 . 063 Refresh Setting<br>Latest Start Time<br>09 : 34 : 58 . 063 Refresh Setting | BibNov Namev G<br>2 A0716 test1 m     | Age v Pro<br>nale 20 ile 24 | Start Gunsho<br>Time ♥ Score ♥<br>00:00:00.<br>00:00:00. | t Net Laps V Status V<br>Score V Laps V Status V<br>00:00:00 0 Y<br>00:00:00 0 Y |
| Auto Result<br>Auto Result<br>OFF ON 2 Setting<br>Manual Result<br>GetData Calcula                                                                                                    | o<br>7<br>ate                         |                             |                                                          |                                                                                  |
| Export Export Result                                                                                                    |                                       | atest Start Tim             | e Time Can                                               | (5)                                                                              |

| Feibot Score V4.0.3                                                                                                    |        |               |                          |                 |             |         |                   |                 |                                |                                                                              |           |
|----------------------------------------------------------------------------------------------------|--------|---------------|--------------------------|-----------------|-------------|---------|-------------------|-----------------|--------------------------------|------------------------------------------------------------------------------|-----------|
| <b>Feibot</b> <sup>®</sup> Score                                                                                                    | Race   | Un<br>Type:Sa | <b>named</b><br>me start | Race<br>and end | Laps:3      | :       | 2021-0<br>15:10:4 | 1-07<br>1.831   |                                | Race Tim<br>00:00:21.3                                                       | ie<br>322 |
| Connect                                                                                                    |        | RACE          | so                       | REEN            | SET         | TING    | A                 | BOUT            |                                | LOG                                                                          |           |
| Card Reader Synchronize Time Close Reader1 Open Reader2                                                                                                    | ▶ 1    | BibNo         | Name<br>v                | Gende<br>✓      | Age 🔽<br>20 | Projec' | Group             | Start<br>Time 💌 | Gunshot<br>Score ✓<br>00:00:00 | Net         Laps           Score ▼         Laps           00:00:00         0 | Status ✓  |
| Variable Management       Gun Time       15 : 10 : 20 , 495       Latest Start Time       09 : 34 : 58 , 063       Auto Result       Auto Result       Time Gap(S)       Off | 2      | A0716         | test                     | male            | 24          |         |                   | _               | 00:00:00                       | 00:00:00 0                                                                   | Υ         |
| Manual Result                                                                                                    |        |               |                          |                 |             |         |                   |                 |                                |                                                                              |           |
| 192.168.1.23:6666 Gun Time 1                                                                                                    | 15:10: | 20:495        | Y                        | Latest          | : Start 1   | ìme     |                   | Ti              | me Gap(                        | (S)                                                                          |           |

| F Feibot Score V4.0.3                                                                                                    | -             | -                                                                                           |                                     |                         |                                     |                                                                                                    |
|----------------------------------------------------------------------------------------------------|---------------|---------------------------------------------------------------------------------------------|-------------------------------------|-------------------------|-------------------------------------|----------------------------------------------------------------------------------------------------|
| <b>Feibot</b> ®Score                                                                                                    | e Ra          | Unna<br>ace Type:Same                                                                       | med Race                            | Laps:3                  | 2021-01-07<br>15:10:59.853          | Race Time<br>00:00:39.358                                                                                                    |
| Connect                                                                                                    |               | RACE                                                                                        | SCREEN                              | SETTING                 | 5 ABOUT                             | LOG                                                                                                    |
| Card Reader<br>Synchronize Time Close Reader1 Open Re                                                                      | eader2        | BibNo         N           1         A0749         tes           2         A0716         tes | ame Gende<br>st2 female<br>st1 male | Age v Proje<br>20<br>24 | Group Start 0<br>Time √ 5<br>0<br>0 | Sunshot         Net         Laps         Status           Score         0         •         Y           0:00:00.         00:00:00         0         Y           0:00:00         00:00:00         0         Y |
| Variable Management       Gun Time       15 : 10 : 20 . 495       Latest Start Time       15 : 10 : 54 . 248       Refresh | Setting       |                                                                                             |                                     |                         |                                     |                                                                                                    |
| Auto Result<br>Auto Result Time Gap<br>OFF ON 2 C                                                                          | (S)           |                                                                                             |                                     |                         |                                     |                                                                                                    |
| Manual Result                                                                                                    | alculate      |                                                                                             |                                     |                         |                                     |                                                                                                    |
| Export<br>Export Result                                                                                                    |               |                                                                                             | [                                   |                         |                                     |                                                                                                    |
| 192.168.1.23:6666                                                                                                    | Gun Time 15:1 | 0:20:495                                                                                    | Lates                               | : Start Time            | 15:10:54:495 Time                   | e Gap(S)                                                                                                    |

•

-

.

| F Feibot Score V4.0.3                                                                                                    |                                                             |                                                                      |                                                                                                    |
|----------------------------------------------------------------------------------------------------|-------------------------------------------------------------|----------------------------------------------------------------------|----------------------------------------------------------------------------------------------------|
| <b>Feibot</b> ®Score                                                                                                    | Unnamed Rac<br>Race Type:Same start and                     | e 2021-01-0<br>end Laps:3 15:11:40.18                                | 7 Race Time<br>37 00:01:19.692                                                                                                |
| Connect                                                                                                    | RACE SCREE                                                  | I SETTING ABOU                                                       | JT LOG                                                                                                    |
| Card Reader Synchronize Time Close Reader1 Open Reader2                                                                                  | BibNo Name Gen<br>1 A0749 test2 ferma<br>2 A0716 test1 male | Age     Project     Group     Star       e     20          24     24 | t Gunshot Net Laps Status<br>e v Score v Score v Laps v Status<br>00:00:00.00.00.00.00.00.00 V Y<br>00:00:00.00.00.00.00.00 V |
| Variable Management       Gun Time       15 : 10 : 20 . 495       Latest Start Time       15 : 10 : 54 . 248       Refresh       Setting |                                                             |                                                                      |                                                                                                    |
| Auto Result     Time Gap(S)       OFF     ON     2     Setting                                                                           |                                                             |                                                                      |                                                                                                    |
| GetData Calculate                                                                                                    |                                                             |                                                                      |                                                                                                    |
| Export Export Result                                                                                                    |                                                             |                                                                      |                                                                                                    |
| 192.168.1.23:6666 Gun Time                                                                                                    | 15:10:20:495 La                                             | test Start Time 15:10:54:495                                         | Time Gap(S) 2s                                                                                                    |

| F Feibot Score V4.0.3                                                                             |                                     |                                |                                                       |
|---------------------------------------------------------------------------------------------------|-------------------------------------|--------------------------------|-------------------------------------------------------|
| <b>Feibot</b> ®Score                                                                              | Unnamed Rac                         | e 2021-01-07                   | 7 Race Time                                           |
| Connect                                                                                           |                                     | A SETTING ABOU                 | T LOG                                                 |
| Card Reader Synchronize Time Close Reader1 Open Reader2                                           | BibNov Name Ger                     | le 20 Project Group Start      | E Gunshot Net Laps ♥ Status♥<br>00:00:00 00:00:00 0 Y |
| Variable Management       Gun Time       15 : 41 : 35 . 487       Refresh                         |                                     |                                |                                                       |
| Latest Start Time<br>15 : 41 : 44 . 232 Refresh Setting<br>Auto Result<br>Auto Result Time Gap(S) | uccessfully obtained data file:0MB, | Luding 253 data of 2021-01-07; |                                                       |
| OFF ON 2 Setting                                                                                  |                                     | 補定                             |                                                       |
| GetData                                                                                           |                                     |                                |                                                       |
| Export Export Result                                                                              |                                     |                                |                                                       |
| 192.168.1.31:6666 Gun Time                                                                        | 15:41:35:487 L                      | test Start Time 15:41:44:487   | Time Gap(S) 2s                                        |

| F Feibot Score V4.0.3                                                                                                    | <b>A</b>                                                                                                    |                                                                                                    | X                                                                                     |
|----------------------------------------------------------------------------------------------------|----------------------------------------------------------------------------------------------------|----------------------------------------------------------------------------------------------------|---------------------------------------------------------------------------------------|
| <b>Feibot</b> <sup>®</sup> Score                                                                                                    | Unnamed Race<br>Race Type:Same start and end Laps:3                                                                                                    | 2021-01-07<br>15:42:22.547                                                                                                    | Race Time<br>00:00:47.030                                                             |
| Connect Reconnect Card Reader Synchronize Time Close Reader1 Open Reader2 Variable Management Gun Time 15 : 41 : 35 . 487 Refresh Setting Latest Start Time Contextstart Time Contextstart Time Contextstart Contextstart Contexts | RACE     SCREEN     SET       BibNov     Namev     Gendev     Age     F       1     A0716     test1     male     24       2     A0749     test2     female     20 | TING         Start         uns           Projeq*         Group         Start         uns           15:41:4         0         00:           15:41:4         0         00: | LOG<br>shot. Net<br>e v Score v Laps v Status v<br>00 00:00:00 0 V<br>00 00:00:00 0 V |
| 15       : 41       : 44       . 232       Refresh       Setting         Auto Result       Time Gap(S)       OFF       ON       2       Setting         Manual Result                                                                                                    | Successful Calculation<br>确定                                                                                                    |                                                                                                    |                                                                                       |
| 192.168.1.31:6666 Gun Time 1                                                                                                    | .5:41:35:487 Latest Start T                                                                                                    | ime 15:41:44:487 Time G                                                                                                    | ap(S) 2s                                                                              |

| F Feibot Score V4.0.3                                                                                                | -                  | -                                                                                                 |                                                                                                    |                          |                                                             |                                                                     |
|----------------------------------------------------------------------------------------------------|--------------------|---------------------------------------------------------------------------------------------------|----------------------------------------------------------------------------------------------------|--------------------------|-------------------------------------------------------------|---------------------------------------------------------------------|
| Feibot <sup>®</sup> Scor                                                                                             | e Ra               | <b>Unnam</b><br>ace Type:Same s                                                                   | <b>tart and end L</b>                                                                                                    | aps:3                    | 2021-01-07<br>15:42:42.312                                  | Race Time<br>00:01:06.798                                           |
| Connect<br>Reconnect                                                                                                 |                    | RACE                                                                                              | SCREEN                                                                                                    | SETTING                  | ABOUT                                                       | LOG                                                                 |
| Card Reader Synchronize Time Close Reader1 Open                                                                      | Reader2            | BibNo         Nan           1         A0716         test1           2         A0749         test2 | mere Gender Agender Ag | ge 💌 <sup>Projec</sup> 👻 | Group ✓ Start Time ✓ Scor<br>15:41:4 00:00<br>15:41:4 00:00 | shot Net<br>re Scor Laps Status<br>(59 00:00 4 1 /<br>(59 00:00 4 1 |
| Variable Management         Gun Time         15 : 41 : 35 . 487         Latest Start Time         15 : 41 : 44 . 232 | Setting<br>Setting |                                                                                                   |                                                                                                    |                          |                                                             |                                                                     |
| Auto Result<br>Auto Result Time Ga<br>OFF ON 2 V                                                                     | p(S)<br>Setting    |                                                                                                   |                                                                                                    |                          |                                                             |                                                                     |
| Manual Result                                                                                                    | Calculate          |                                                                                                   |                                                                                                    |                          |                                                             |                                                                     |
| Export Export Result                                                                                                 |                    |                                                                                                   |                                                                                                    |                          |                                                             |                                                                     |
| 192.168.1.31:6666                                                                                                    | Gun Time 15:4      | 1:35:487                                                                                          | Latest S                                                                                                    | Start Time 15            | :41:44:487 Time G                                           | ap(S) 2s                                                            |

| Feibot Score V4.0.3                                                                                                    | -               | -       |                       |                          |                      |           |         |                     |                           |                                |                         |                      |        |
|----------------------------------------------------------------------------------------------------|-----------------|---------|-----------------------|--------------------------|----------------------|-----------|---------|---------------------|---------------------------|--------------------------------|-------------------------|----------------------|--------|
| <b>Feibot</b> <sup>®</sup> Score                                                                                                    |                 | Race Ty | <b>Uni</b><br>/pe:San | <b>named</b><br>ne start | Race<br>and end      | Laps:3    | :       | 2021-01<br>15:43:26 | 07<br>.109                |                                | R<br>00:                | ace Time<br>01:50.58 | 35     |
| Connect                                                                                                    |                 | RAG     | CE                    | sc                       | REEN                 | SET       | TTING   | AE                  | OUT                       |                                | LOG                     |                      |        |
| Card Reader Synchronize Time Close Reader1 Open Reade                                                                                    | 2               | 1 A0    | 8ibNo<br>✓            | Name                     | Gende<br>✓<br>female | Age 🗸     | Projec' | Group               | Start<br>Time ♥<br>5:41:4 | Gunshot<br>Score 👽<br>00:01:42 | Net<br>Score<br>00:01:3 | Laps 🗸               | Status |
| Variable Management       Gun Time       15 : 41 : 35 . 487       Latest Start Time       15 : 41 : 44 . 232       Refresh       Setting | 9               |         |                       |                          |                      |           |         |                     |                           |                                |                         |                      | J      |
| Auto Result<br>Auto Result Time Gap(S)<br>OFF ON 2 Settin<br>Manual Result                                                               |                 |         |                       |                          |                      |           |         |                     |                           |                                |                         |                      |        |
| GetData                                                                                                    | <b>1</b><br>ate |         |                       |                          |                      |           |         |                     |                           |                                |                         |                      |        |
| Export<br>Export Result                                                                                                    |                 |         |                       |                          |                      |           |         |                     |                           |                                |                         |                      |        |
| 192.168.1.31:6666 Gu                                                                                                    | n Time 15:      | :41:35: | 487                   | Y                        | Latest               | : Start 1 | fime 15 | :41:44:48           | 87 Tin                    | ne Gap(S                       | 3) 2s                   |                      |        |

| F Feibot Score V4.0.3                  | -           | -             |                  |               | <b>.</b>                          |                                        | ×    |
|----------------------------------------|-------------|---------------|------------------|---------------|-----------------------------------|----------------------------------------|------|
| <b>Feibot</b> ®Score                   | è           | Unr           | amed Race        |               | 2021-01-07                        | Race Time                              |      |
|                                        |             | Race Type:Sam | ne start and end | Laps:3        | 15:43:51.657                      | 00:02:16.136                           |      |
| Connect                                |             | RACE          | SCREEN           | SETTING       | ABOUT                             | LOG                                    |      |
| Card Reader                            |             | BibNo         | Name 🗸 Gende 🗸   | Age 🖌 Projec  | Group ✔ Start Gun<br>Time ✔ Score | ishot Net<br>re ✔ Score ✔ Laps ✔ Statu | us 🗸 |
| Synchronize Time Close Reader1 Open Re | ader2       | 1 A0716       | test1 male 2     | 4             | 15:41:4 00:02                     | 2:10 00:02:05 3                        |      |
| Variable Management                    |             | 2 A0749 1     | test2 female 2   | 0             | 15:41:4 00:02                     | 2:10 00:02:05 3                        |      |
| Gun Time                               |             |               |                  |               |                                   |                                        |      |
| 15 : 41 : 35 . 487 Refresh             | etting      |               |                  |               |                                   |                                        |      |
| Latest Start Time                      |             |               |                  |               |                                   |                                        |      |
| 15 : 41 : 44 . 232 Refresh             | etting      |               |                  |               |                                   |                                        |      |
| Auto Result                            | 0           |               |                  |               |                                   |                                        |      |
| Auto Result Time Gap                   | S)          |               |                  |               |                                   |                                        |      |
|                                        | etting      |               |                  |               |                                   |                                        |      |
|                                        |             |               |                  |               |                                   |                                        |      |
|                                        | _           |               |                  |               |                                   |                                        |      |
| GetData Ca                             | lculate     |               |                  |               |                                   |                                        |      |
| Export Export Result                   |             |               |                  |               |                                   |                                        |      |
| 192.168.1.31:6666                      | Gun Time 15 | :41:35:487    | Latest           | Start Time 15 | 5:41:44:487 Time G                | ap(S) 2s                               |      |

| F Feibot Score V4.0.3                                                                                                    |                                                                                                    | -                                 |                                                                                                    |                                                          |
|----------------------------------------------------------------------------------------------------|----------------------------------------------------------------------------------------------------|-----------------------------------|----------------------------------------------------------------------------------------------------|----------------------------------------------------------|
| <b>Feibot</b> ®Score                                                                                                    | Unnamed F<br>Race Type:Same start a                                                                                    | <b>tace</b><br>ind end Laps:3     | 2021-01-07<br>15:44:08.174                                                                                                    | Race Time<br>00:02:32.640                                |
| Connect                                                                                                    | RACE SCF                                                                                                    | REEN SETT                         | ING ABOUT                                                                                                    | LOG                                                      |
| Card Reader       Open Reader1       Open Reader2         Synchronize Time       Open Reader1       Open Reader2         Variable Management       Gun Time       Setting         15 : 41 : 35 . 487       Refresh       Setting         Latest Start Time       Setting       Setting         15 : 41 : 44 . 232       Refresh       Setting | BibNo         Name           1         A0716         test1         r           2         A0749         test2         f | Gende Age Pr<br>male 24 emaile 20 | rojeq'         Group         Start<br>Time         Guns<br>Score           15:41:4         00:02:           15:41:4         00:02: | hot Net Laps v Status<br>10 00:02:05 3 V 10 00:02:05 3 V |
| Auto Result<br>Auto Result<br>OFF ON 2 Setting<br>Manual Result<br>GetData                                                                                                    |                                                                                                    |                                   |                                                                                                    |                                                          |
| Export Result 192.168.1.31:6666 Gun Time :                                                                                                    | 15:41:35:487                                                                                                    | Latest Start Ti                   | me 15:41:44:487 Time Ga                                                                                                    | ap(S) 2s                                                 |

Feibot Score V4.0.3 - 0 × **Unnamed Race** 2021-01-07 Race Time **Feibot**<sup>®</sup>Score Race Type:Same start and end Laps:3 15:44:20.609 00:02:45.075 Connect RACE SCREEN SETTING ABOUT LOG 
 BibNo
 Name
 Gende
 Age
 Project
 Group
 Statt
 Gunshot
 Net
 Laps
 Status

 A0716
 test1
 male
 24
 15:41:4...
 00:02:10...
 00:02:05....
 3
 Y

</tabular Card Reader ▶ 1 Synchronize Time Open Reader1 Open Reader2 2 A0749 test2 female 20 15:41:4... 00:02:10... 00:02:05... 3 Y Variable Management Gun Time 15 : 41 : 35 . 487 Refresh Latest Start Time × 15 : 41 : 44 . 232 Refresh Setting Download Success , Path : Desktop\Score - Unnamed Race20210107154418.xlsx Auto Result Auto Result Time Gap(S) OFF ON 2 -确定 Manual Result ok! -GetData Calculate Export Export Result 192.168.1.31:6666 Gun Time 15:41:35:487 Latest Start Time 15:41:44:487 Time Gap(S) 2s

| = ; | 文件 ~              | 8 7 8 | ଜେନ୍ତ         | ▽ 开始           | 插入    | 页面布局                     | 公式 数据 审<br>- | 問 视图 开发]          | [具 会员专享 ]           | Q、查找命令、搜索模板  |              | 6 | 未同步 谷 核     | 炸 凸分          |
|-----|-------------------|-------|---------------|----------------|-------|--------------------------|--------------|-------------------|---------------------|--------------|--------------|---|-------------|---------------|
| 粘贴  | 」 X 第10<br>- 口 复制 |       | <sup>₩¢</sup> | - 11<br>- 5- 3 | - A*  | A <sup>-</sup> ≡ ≡<br>2- | _ ⊡ ⊡ = ⊟ #  | ➡ [司]<br>据中* 自动换行 | 常规<br>半 - % 叩 18 →1 |              | 格样式 →        |   | →<br>埴充 * 単 | ↓<br>二 相 · 行利 |
|     | A1                | *     | e p           | BibNum         | ber   |                          |              |                   |                     |              |              |   |             |               |
|     | А                 | В     | С             | D              | E     | F                        | G            | н                 | Ι                   | J            | К            | L | M           | N             |
| 1   | BibNumbe          | Namae | Gender        | Age            | Group | Project                  | GunTime      | ClearTime         | Lap1                | Lap2         | Lap3         |   |             |               |
| 2   | 40716             | test1 | nale          | 24             |       | -                        | 00:02:10.943 | 00:02:05.480      | 00:00:54.240        | 00:00:43.240 | 00:00:28.000 |   |             |               |
| 3 1 | A0749             | test2 | female        | 20             |       |                          | 00:02:10.943 | 00:02:05.720      | 00:00:54.440        | 00:00:43.320 | 00:00:27.960 |   |             |               |
| 4   |                   |       |               |                |       |                          |              |                   |                     |              |              |   |             |               |
| 5   |                   |       |               |                |       |                          |              |                   |                     |              |              |   |             |               |
| 0   |                   |       |               |                |       |                          |              |                   |                     |              |              |   |             |               |
| 1   |                   |       |               |                |       |                          |              |                   |                     |              |              |   |             |               |
| 9   |                   |       |               |                |       |                          |              |                   |                     |              |              |   |             |               |
| 10  |                   |       |               |                |       | 1                        |              |                   |                     |              |              |   |             |               |
| 11  |                   |       |               |                |       |                          |              |                   |                     |              |              |   |             |               |
| 12  |                   |       | 1             |                |       |                          |              |                   |                     |              |              |   |             |               |
| 13  |                   |       |               |                |       |                          |              |                   |                     |              |              |   |             |               |
| 14  |                   |       |               |                |       |                          |              |                   |                     |              |              |   |             |               |
| 15  |                   |       |               |                |       |                          |              |                   |                     |              |              |   |             |               |
| 16  |                   |       |               |                |       |                          |              |                   |                     |              |              |   |             |               |
| 10  |                   |       |               |                |       |                          |              |                   |                     |              |              |   |             |               |
| 10  |                   |       |               |                |       |                          |              |                   |                     |              |              |   |             |               |
| 20  |                   |       |               |                |       |                          |              |                   |                     |              |              |   |             |               |
| 20  |                   |       |               |                |       |                          |              |                   |                     |              |              |   |             |               |
| 22  |                   |       |               |                |       |                          |              |                   |                     |              |              |   |             |               |
| 23  |                   |       |               |                |       |                          |              |                   |                     |              |              |   |             |               |
| 24  |                   |       |               |                |       |                          |              |                   |                     |              |              |   |             |               |
| 25  |                   |       | 1             |                |       |                          |              |                   |                     |              |              | 1 |             |               |
|     |                   |       | 1             |                |       | 1                        |              |                   |                     |              | 1            | 1 |             | 1             |